#### Anbindung einer Gateprotect GPO 150

| Anbindung einer Gateprotect GPO 150           | 1  |
|-----------------------------------------------|----|
| 1. Technische Eckdaten                        | 2  |
| 2. Neues Internetobjekt erstellen             | 2  |
| 3. Verbindungstyp auswählen                   | 3  |
| 4. Anschluss zum Internet wählen              | 3  |
| 5. DNS-Server einrichten                      | 4  |
| 6. Abschluss der Verbindungseinrichtung       | 4  |
| 7. Neues Rechnerobjekt erstellen              | 4  |
| 8. Verbindung erstellen                       | 5  |
| 9. Frei definierte Regel für SIP erstellen    | 6  |
| 10. Frei definierte Regel für RTP 1 erstellen | 8  |
| 11. Frei definierte Regel für RTP 2 erstellen | 10 |
| 12. Regel aktivieren                          | 12 |
| 13. Abschließender Hinweis                    | 12 |

©2016 STARFACE GmbH. Alle Rechte vorbehalten. Stephanienstraße 102, 76133 Karlsruhe, http://www.starface.de

Einschränkung der Gewährleistung: Für die Richtigkeit und Vollständigkeit des Inhalts dieses Dokuments wird keine Garantie übernommen. Für Hinweise auf Fehler sind wir jederzeit dankbar.

Für alle Internetverweise ("Links"), die nicht auf das Online-Angebot der STARFACE GmbH verweisen, gilt: Für die Inhalte und insbesondere für Schäden, die aus der Nutzung oder Nichtnutzung der auf den verlinkten Internetseiten dargebotenen Informationen entstehen, haftet allein der Anbieter dieser Seiten, nicht derjenige, der über Links auf die jeweilige Veröffentlichung lediglich verweist. Wir betonen ausdrücklich, dass wir keinerlei Einfluss auf die Linkadressen, die Gestaltung oder eventuelle Verletzungen geltender Rechte, auch Marken- und Titelrechte und die Inhalte der gelinkten Seiten haben. Deshalb distanzieren wir uns hiermit ausdrücklich von den Linkformulierungen, sowie den gesamten Inhalten aller gelinkten Seiten in diesem Dokument und machen uns ihre Inhalte nicht zu Eigen. Diese Erklärung gilt für alle in diesem Dokument verwendeten Links. Beim Lesen und Nutzen der Links sollten Sie sich hierüber im Klaren sein.

STARFACE ist eine eingetragene Marke der STARFACE GmbH. Alle weiteren in dieser Veröffentlichung verwendeten Marken, Warenzeichen und Firmenbezeichnungen unterliegen dem Copyright der jeweiligen Unternehmen. Eine Nennung von Firmenund/oder Markennamen erfolgt ohne die Überprüfung auf mögliche Rechte Dritter. Das Fehlen eines Markenschutz- und/oder Copyright-Hinweises berechtigt nicht zur Annahme diese Namen und/oder Bezeichnungen seien frei von Rechten Dritter.

# 1. Technische Eckdaten

In der unten stehenden Tabelle werden die technischen Eckdaten aufgeführt mit denen die Anbindung erfolgreich getestet werden konnte.

| Technische Eckdaten                |                            |  |
|------------------------------------|----------------------------|--|
| Version der STARFACE               | 6.1.0.00                   |  |
| Hardwaretyp                        | Gateprotect GPO 150        |  |
| Firmware Version des Routers       | 9.5.0 - 107                |  |
| Releasedatum der Firmware          | 16.08.2014                 |  |
| Produkt der Deutschen Telekom      | Deutschland LAN IP Voice S |  |
| Version der Installationsanleitung | 4.0                        |  |

**Hinweis:** Betreffend den Zugriff auf die Konfigurationsoberfläche der Gateprotect GPO 150 beachten Sie bitte die Dokumentation des Herstellers.

Da die Gateprotect GPO 150 über kein eingebautes VDSL-Modem verfügt, muss dieses gesondert angeschafft oder abgebildet werden. Bei den Tests auf denen diese Dokumentation basiert, wurde das folgende VDSL-Modem verwendet:

Zyxel Speedlink 5501 mit Firmware 4.38.2.06.04 (2016-01-14 12:34:57)

Zusätzlich war im Netzwerkbereich der STARFACE die Option "Hinter NAT" deaktiviert (siehe auch "Netzwerkeinstellungen der STARFACE konfigurieren").

# 2. Neues Internetobjekt erstellen

Um ein neues Internetobjekt zu erstellen, muss via Drag&Drop das Weltkugelsymbol:

Abbildung 1 - Schaltfläche "Internetobjekt"

in den Arbeitsbereich gezogen werden.

| nternet                                                                             |                                            |                                                        |              |
|-------------------------------------------------------------------------------------|--------------------------------------------|--------------------------------------------------------|--------------|
| Allgemein Globale DNS-Einstei                                                       | llungen Dynamisc                           | hes DNS                                                |              |
| Verbindungen                                                                        |                                            |                                                        |              |
| Name: DTAG                                                                          |                                            |                                                        | _            |
| Varbindungename                                                                     | Tup                                        | Gewichtung                                             | Zeitraum     |
| DTAG                                                                                | тур                                        | Gewichlung                                             | Zeitraum     |
| H- Nicht zugewiesen                                                                 |                                            |                                                        |              |
|                                                                                     |                                            |                                                        |              |
| Hinweis: Bitte beachten Sie,<br>Ausfall-Verbindung definiert<br>eingestellt werden. | dass nur eine Interr<br>werden kann. Für d | n 🔀 Löschen<br>net-Verbinung als<br>iese kann der Zeit | P Bearbeiten |
|                                                                                     |                                            |                                                        |              |

Abbildung 2 - Vergabe des Namens

Im ersten Schritt kann nun der Name des neuen Internetobjekts angegeben werden.

Nachdem über die Hinzufügen-Schaltfläche das neue Internetobjekt erstellt wurde, öffnet sich der Konfigurations-Wizard.

### 3. Verbindungstyp auswählen

Die erste Seite des Wizard muss nur mit der Weiter-Schaltfläche bestätigt werden, da es hier keine Konfigurationsmöglichkeiten gibt.

| Verbindung mit        | den             | n Internet herstellen                                                                                                    |
|-----------------------|-----------------|----------------------------------------------------------------------------------------------------|
|                       |                 | Verbindungstyp auswählen<br>Wählen Sie hier die Art Ihrer Internet-Verbindung aus.                                                                                            |
| 🕥 gate <b>protect</b> | Internet Wizard | PPPoE / PPTPoE     Stellt eine Verbindung über eine Netzwerkkarte zu einem DSL-Modem her.     Router Verbindung     Stellt eine Verbindung über einen bestehenden Router her. |
|                       |                 | << Zurück Weiter >> Abbrechen                                                                                                    |

Abbildung 3 - Auswahl des Verbindungstyps

Auf der nächsten Seite des Wizard muss als Verbindungstyp "Router-Verbindung" ausgewählt werden.

#### 4. Anschluss zum Internet wählen

Aus dem Drop-Down-Menü muss ausgewählt werden, an welchem der vorhandenen Netzwerkinterface das verwendete VDSL-Modem angeschlossen ist.

| Verbindung mit        | den             | n Internet herstellen                                                                                                    |
|-----------------------|-----------------|----------------------------------------------------------------------------------------------------|
|                       |                 | Anschluss zum Internet auswählen<br>Wählen Sie die Netzwerkkarte aus, die mit dem Internet verbunden ist.                                                                                                   |
| 🕥 gate <b>protect</b> | Internet Wizard | Netzwerkkarte, die mit dem Internet (Router) verbunden ist:<br>eth3 - 192.168.100.2 / 24<br>Router-Adresse manuell eingeben<br>IP-Adresse des Routers:<br>192.168.100.1<br>Router-Adresse per DHCP beziehen |
|                       |                 | << Zurück Weiter >> Abbrechen                                                                                                    |

Abbildung 4 - Konfiguration des Internetanschlusses

Zusätzlich muss manuell die IP-Adresse des VDSL-Modems eingetragen werden.

### 5. DNS-Server einrichten

Bei der Einrichtung des DNS-Servers gibt es keine Vorgaben die beachtet werden müssen. Die hier zu wählenden Option ist abhängig von der vorhandenen Netzwerkinfrastruktur.

#### 6. Abschluss der Verbindungseinrichtung

Zum Abschluss kann der neu konfigurierten Internetverbindung innerhalb des Internetobjekts noch ein eigener Name gegeben werden.

Der Wizard wird danach über die Fertig-Schaltfläche beendet. Die Erstellung des neuen Internetobjekts wird mit der OK-Taste bestätigt.

## 7. Neues Rechnerobjekt erstellen

Um ein neues Rechnerobjekt zu erstellen, muss via Drag&Drop das Rechnersymbol:

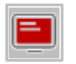

Abbildung 5 - Schaltfläche "Rechnerobjekt"

in den Arbeitsbereich gezogen werden. Die folgenden Eckdaten müssen für das neue Rechnerobjekt konfiguriert werden:

| Eigenschaften de              | s Obje    | kts          |             |              |        |
|-------------------------------|-----------|--------------|-------------|--------------|--------|
| Allgemeine Einst              | ellunge   | n            |             |              |        |
| Name:                         |           |              |             |              |        |
| StarfacePBX                   |           |              |             |              |        |
| Dieses Objekt<br>ausschließen | /on der E | Benutzerauth | nentifizier | rung         |        |
| Art des Objekts:              |           | _            | _           | _            |        |
| 🔳 Rechner                     |           | Server       | 7           | Drucker      |        |
| 💻 Notebook                    | <b>(</b>  | VoIP         |             |              |        |
| Netzwerk                      |           | _            |             | _            |        |
| Verbunden über:               |           |              |             |              |        |
| 🌗 eth2 - 192.1                | 68.30.1   | / 24         |             |              | -      |
| IP-Adresse:                   | 192.1     | 68.30.10     | 이           |              |        |
|                               |           |              | <u>0</u> k  | <u>A</u> bbr | rechen |

Abbildung 6 - Konfiguration eines neuen Objekts

Der Name des neuen Rechnerobjekts kann frei vergeben werden und als Art des Objekts muss "Server" ausgewählt werden.

Das Netzwerkinterface an dem die STARFACE angeschlossen ist kann über das Drop-Down-Menü ausgewählt werden. Zusätzlich muss auch im entsprechenden Feld die IP-Adresse der STARFACE eingetragen werden.

# 8. Verbindung erstellen

Über die Schaltfläche:

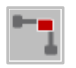

Abbildung 7 - Schaltfläche "Verbindung"

muss nun eine Verbindung zwischen Internetobjekt und dem Rechnerobjekt erzeugt werden. Dafür muss zuerst die oben stehende Schaltfläche ausgewählt werden und danach die beiden in den vorherigen Schritten erzeugten Objekte ausgewählt werden.

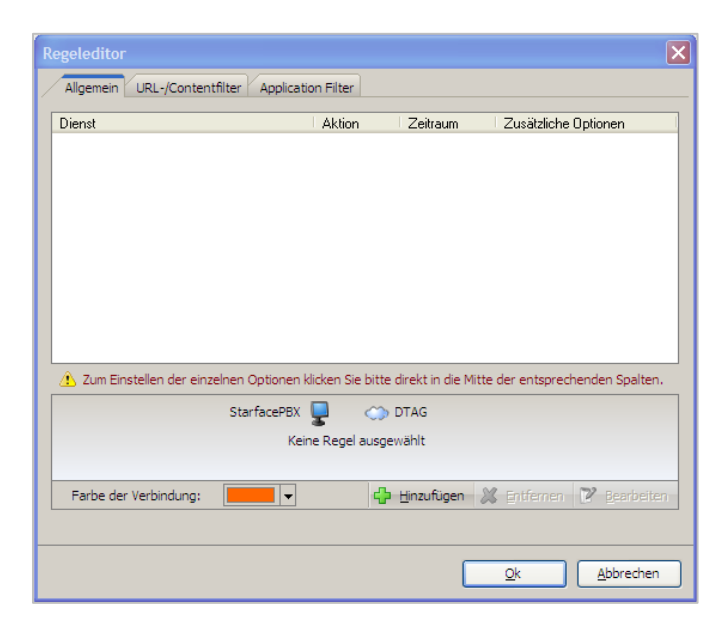

Abbildung 8 – Regeleditor

Über die Hinzufügen-Schaltfläche lassen sich neue Regeln konfigurieren. In dem Reiter "Standard" müssen die folgenden Dienste "DNS" und "Ping" ausgewählt und hinzugefügt werden:

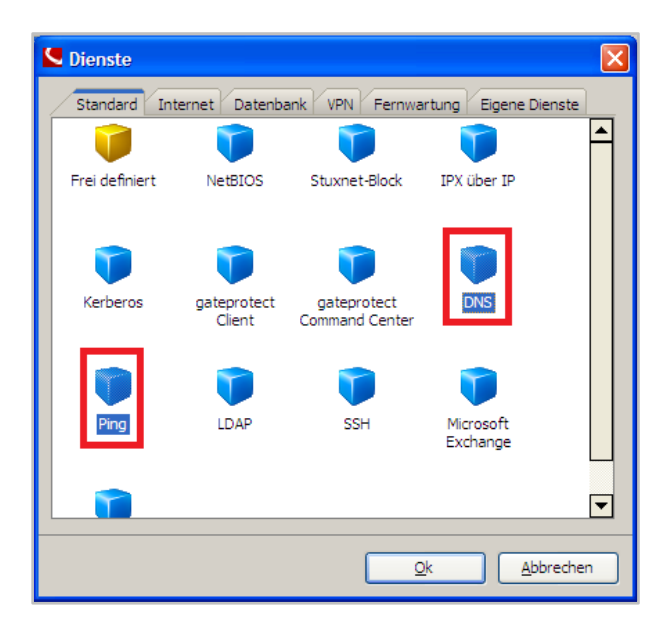

Abbildung 9 - Auswahl der Dienste im Reiter "Standard"

In dem Reiter "Internet" muss der Dienste "NTP" ausgewählt und hinzugefügt werden:

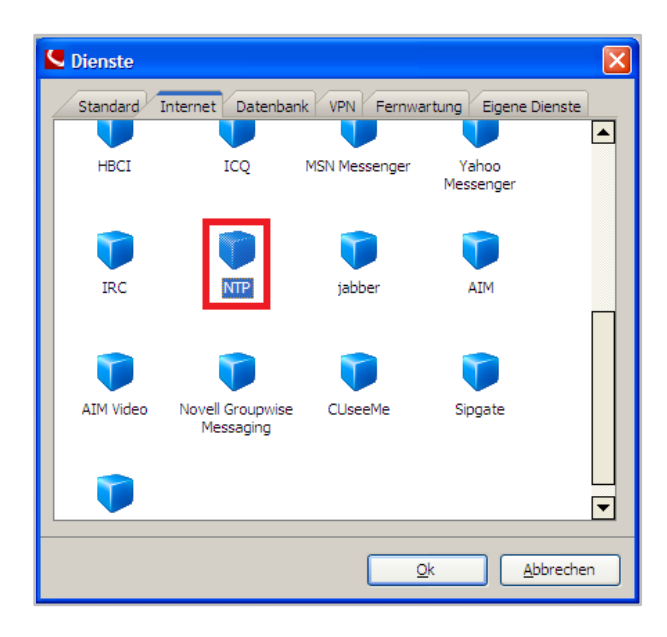

Abbildung 10 - Auswahl der Dienste im Reiter "Internet"

## 9. Frei definierte Regel für SIP erstellen

Im Regeleditor der Verbindung zwischen dem Internetobjekt (VDSL-Modem) und dem Rechnerobjekt (STARFACE) muss eine frei definierte Regel für die SIP-Kommunikation angelegt werden.

Dafür muss im Reiter "Standard" der Dienst "Frei definiert" ausgewählt werden:

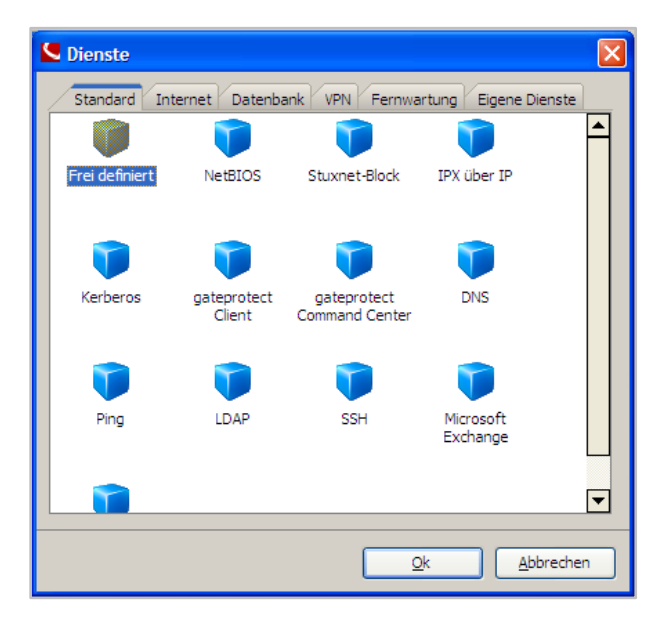

Abbildung 11 - Dienst vom Typ "Frei definiert" hinzufügen

Der neue SIP-Dienst muss mit den folgenden Eckdaten eingerichtet werden:

| Eigenschaften des Dienstes                |
|-------------------------------------------|
| Allgemein                                 |
| IP SIP                                    |
| Port                                      |
| 5060                                      |
| Transportprotokoll                        |
| TCP (Transmission Control Protocol)       |
| UDP (User Datagram Protocol)              |
| ICMP (Internet Control Messages Protocol) |
| AH (Authentication Header)                |
| ESP (Encryption Security Payload)         |
| GRE (General Routing Encapsulation)       |
| Qk Abbrechen                              |

Abbildung 12 - Eigenschaften des neuen SIP-Dienstes konfigurieren

Nachdem der SIP-Dienst erstellt worden ist muss auf die folgende Schaltfläche geklickt werden, bis der grüne Pfeil in beide Richtungen zeigt:

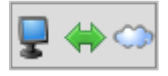

Abbildung 13 - SOLL-Zustand für die Zugriffsfreigabe

Für den neu erstellten SIP-Dienst müssen auch noch die Optionen bearbeitet werden. Dies geschieht über die Auswahl der markierten Schaltfläche im Regeleditor:

| Allgemein / URL-/Contentfilter / Applicatio<br>Dienst<br>DINS<br>Ping<br>SIP                            | Aktion                                                                                                    | Zeitraum<br>Immer an<br>Immer an<br>Immer an | Zusätzliche Optionen<br>Mitschnitt, NAT<br>Mitschnitt, NAT<br>Mitschnitt, NAT |  |
|----------------------------------------------------------------------------------------------------|----------------------------------------------------------------------------------------------------|----------------------------------------------|-------------------------------------------------------------------------------|--|
| Dienst Diss Ping SIP                                                                                    | Aktion       Image: Aktion       Image: Aktion | Zeitraum<br>Immer an<br>Immer an<br>Immer an | Zusätzliche Optionen<br>Mitschnitt, NAT<br>Mitschnitt, NAT<br>Mitschnitt, NAT |  |
| <ul> <li>DNS</li> <li>Ping</li> <li>SIP</li> </ul>                                                      | <b>₽ 3</b> ↔<br><b>₽ 4</b> ↔                                                                                                    | Immer an<br>Immer an<br>Immer an             | Mitschnitt, NAT<br>Mitschnitt, NAT<br>Mitschnitt, NAT                         |  |
| Ping                                                                                                    | 9 19 00<br>9 00 00<br>9 00 00                                                                                                    | Immer an                                     | Mitschnitt, NAT<br>Mitschnitt, NAT                                            |  |
| V SIP                                                                                                   | <b>-</b>                                                                                                    | Immer an                                     | Mitschnitt, NAT                                                               |  |
|                                                                                                    |                                                                                                    |                                              |                                                                               |  |
|                                                                                                    |                                                                                                    |                                              |                                                                               |  |
|                                                                                                    |                                                                                                    |                                              |                                                                               |  |
|                                                                                                    |                                                                                                    |                                              |                                                                               |  |
|                                                                                                    |                                                                                                    |                                              |                                                                               |  |
| 👔 Zuer Stankellen den einenkonn Ontenen Utelen Stalkite disektig die Witte den entenenden den Stalken   |                                                                                                    |                                              |                                                                               |  |
| Zum Einstellen der einzelnen Optionen klicken sie bitte direkt in die Mitte der entsprechenden Spalten. |                                                                                                    |                                              |                                                                               |  |
| StarfacePBX 🥊 🔶 🕥 DTAG                                                                                  |                                                                                                    |                                              |                                                                               |  |
| Links darf auf rechts zugreifen                                                                         |                                                                                                    |                                              |                                                                               |  |
| Rechts darf auf links zugreifen                                                                         |                                                                                                    |                                              |                                                                               |  |
| Farbe der Verbindung:                                                                                   | ÷                                                                                                    | <u>H</u> inzufügen 🎽                         | <u>E</u> ntfernen <u>P</u> earbeiter                                          |  |
|                                                                                                    |                                                                                                    |                                              |                                                                               |  |
|                                                                                                    |                                                                                                    |                                              |                                                                               |  |

Abbildung 14 - Optionen für den SIP-Dienst aufrufen

Es muss nur die Checkbox bei "NAT für diesen Dienst aktivieren" deaktiviert werden:

| Zusätzliche Optionen                                                            |                                       |  |  |
|---------------------------------------------------------------------------------|---------------------------------------|--|--|
| Allgemein                                                                       |                                       |  |  |
| Mitschnitt                                                                      | Ргоху                                 |  |  |
| Mitschnitt für Statistik für diesen<br>Dienst aktivieren                        | Proxy für diesen Dienst<br>aktivieren |  |  |
| NAT / Masquerading                                                              |                                       |  |  |
| 🗌 NAT für diesen Dienst aktivieren                                              |                                       |  |  |
| StarfacePBX 💂 📣 DTAG                                                            | j                                     |  |  |
| DMZ / Port forwarding                                                           |                                       |  |  |
| DMZ / Port forwarding für diesen Dienst aktivie                                 | ren                                   |  |  |
| Externe IP-Adresse: Externer Port:                                              | Ziel-IP-Adresse Ziel-Port:            |  |  |
| 5060                                                                            | 192. 168. 30. 100                     |  |  |
| A DMZ ist nur möglich, wenn eines der beiden Objekte ein einzelner Rechner ist. |                                       |  |  |
|                                                                                 | Qk <u>A</u> bbrechen                  |  |  |

Abbildung 15 - Deaktivieren der Checkbox bei "NAT für diesen Dienst aktivieren"

## 10. Frei definierte Regel für RTP 1 erstellen

Im Regeleditor der Verbindung zwischen dem Internetobjekt (VDSL-Modem) und dem Rechnerobjekt (STARFACE) muss eine frei definierte Regel für die RTP-1-Kommunikation angelegt werden.

Dafür muss im Reiter "Standard" der Dienst "Frei definiert" ausgewählt werden:

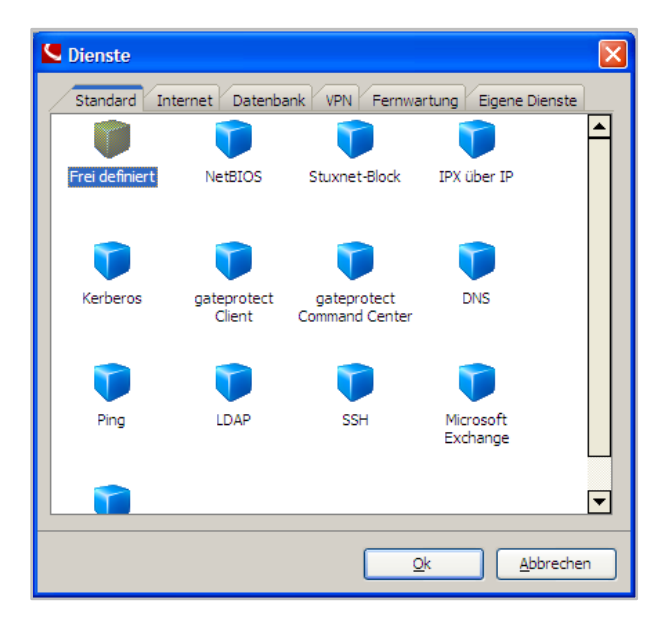

Abbildung 16 - Dienst vom Typ "Frei definiert" hinzufügen

Der neue RTP-1-Dienst muss mit den folgenden Eckdaten eingerichtet werden:

| Eigenschaften des Dienstes                |
|-------------------------------------------|
| Allgemein                                 |
|                                           |
| Port                                      |
| 10000 - 20000                             |
| Transportprotokoll                        |
| TCP (Transmission Control Protocol)       |
| UDP (User Datagram Protocol)              |
| ICMP (Internet Control Messages Protocol) |
| AH (Authentication Header)                |
| ESP (Encryption Security Payload)         |
| GRE (General Routing Encapsulation)       |
| Qk Abbrechen                              |

Abbildung 17 - Eigenschaften des neuen RTP-1-Dienstes konfigurieren

Nachdem der RTP-1-Dienst erstellt worden ist, muss auf die folgende Schaltfläche geklickt werden, bis der grüne Pfeil in beide Richtungen zeigt:

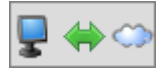

Abbildung 18 - SOLL-Zustand für die Zugriffsfreigabe

Für den neu erstellten RTP-1-Dienst müssen auch noch die Optionen bearbeitet werden. Dies geschieht über die Auswahl der markierten Schaltfläche im Regeleditor:

| Regeleditor                                                                                               |         |                      |                        |  |  |
|----------------------------------------------------------------------------------------------------|---------|----------------------|------------------------|--|--|
| Allgemein URL-/Contentfilter Application Filter                                                           |         |                      |                        |  |  |
| Dienst                                                                                                    | Aktion  | Zeitraum             | Zusätzliche Optionen   |  |  |
| 🔰 DNS                                                                                                    | 🖳 🖢 🗇   | Immer an             | Mitschnitt, NAT        |  |  |
| 🗊 NTP                                                                                                    | 🖳 🖢 蒙   | Immer an             | Mitschnitt, NAT        |  |  |
| 🎔 Ping                                                                                                    | 🖳 🖢 💭   | Immer an             | Mitschnitt, NAT        |  |  |
| 🧊 RTP_1                                                                                                   | - 🚽 🔶 👄 |                      | Mitschnitt, NAT        |  |  |
| 🥥 SIP                                                                                                    | 🖳 🖶 👄   | Immer an             | Mitschnitt             |  |  |
|                                                                                                    |         |                      |                        |  |  |
| 🗘 Zum Einstellen der einzelnen Optionen klicken Sie bitte direkt in die Mitte der entsprechenden Spalten. |         |                      |                        |  |  |
| StarfacePBX 💂 🔶 🎲 DTAG                                                                                    |         |                      |                        |  |  |
| Links darf auf rechts zugreifen                                                                           |         |                      |                        |  |  |
| Rechts darf auf links zugreifen                                                                           |         |                      |                        |  |  |
| Farbe der Verbindung:                                                                                     | ¢       | <u>H</u> inzufügen 🎽 | Entfernen 📝 Bearbeiten |  |  |
|                                                                                                    |         |                      |                        |  |  |
| Qk Abbrechen                                                                                              |         |                      |                        |  |  |

Abbildung 19 - Optionen für den RTP-1-Dienst aufrufen

Es muss die Checkbox bei "NAT für diesen Dienst aktivieren" aktiviert werden. Zudem muss durch Auswahl der grünen Pfeile (siehe rote Markierung im folgenden Screenshot) sichergestellt sein das die Freigabe in beide Richtungen erfolgt ist.

| Zusätzliche Optionen                                     |                                       |
|----------------------------------------------------------|---------------------------------------|
| Allgemein                                                |                                       |
| Mitschnitt                                               | Ргоху                                 |
| Mitschnitt für Statistik für diesen<br>Dienst aktivieren | Proxy für diesen Dienst<br>aktivieren |
| NAT / Masquerading                                       |                                       |
| ☑ NAT für diesen Dienst aktivieren                       |                                       |
| StarfacePBX 💂 拱 🐡 DTA(                                   | G                                     |
| Es wird in beide Richtungen ma                           | askiert.                              |
| DMZ / Port forwarding                                    |                                       |
| DMZ / Port forwarding für diesen Dienst aktivi           | eren                                  |
| Externe IP-Adresse: Externer Port:                       | Ziel-IP-Adresse Ziel-Port:            |
| mehrere Ports                                            | 192.168.30.100                        |
| 🛕 DMZ ist nur möglich, wenn eines der be                 |                                       |
|                                                          | Qk <u>A</u> bbrechen                  |

Abbildung 20 – NAT und Freigabe konfigurieren

#### 11. Frei definierte Regel für RTP 2 erstellen

Im Regeleditor der Verbindung zwischen dem Internetobjekt (VDSL-Modem) und dem Rechnerobjekt (STARFACE) muss eine frei definierte Regel für die RTP-2-Kommunikation angelegt werden.

Dafür muss im Reiter "Standard" der Dienst "Frei definiert" ausgewählt werden:

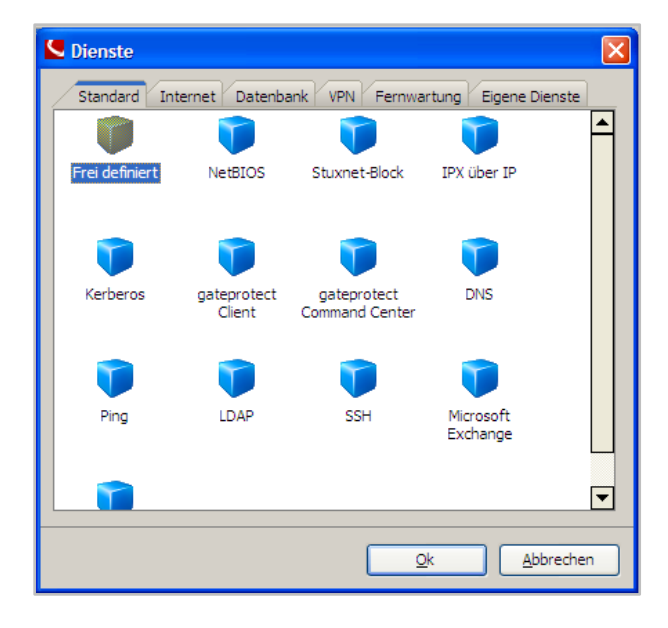

Abbildung 21 - Dienst vom Typ "Frei definiert" hinzufügen

Der neue RTP-2-Dienst muss mit den folgenden Eckdaten eingerichtet werden:

| Eigenschaften des Dienstes                                           |  |  |  |
|----------------------------------------------------------------------|--|--|--|
| Allgemein                                                            |  |  |  |
| TP2                                                                  |  |  |  |
| Port                                                                 |  |  |  |
| 50000 - 65535                                                        |  |  |  |
| Transportprotokoli                                                   |  |  |  |
|                                                                      |  |  |  |
| ☐ ICP (Iransmission Control Protocol) ✓ UDP (User Datagram Protocol) |  |  |  |
| ICMP (Internet Control Messages Protocol)                            |  |  |  |
| AH (Authentication Header)                                           |  |  |  |
| ESP (Encryption Security Payload)                                    |  |  |  |
| GRE (General Routing Encapsulation)                                  |  |  |  |
| <u>Qk</u> <u>Abbrechen</u>                                           |  |  |  |

Abbildung 22 - Eigenschaften des neuen RTP-1-Dienstes konfigurieren

Nachdem der RTP-2-Dienst erstellt worden ist, muss auf die folgende Schaltfläche geklickt werden bis der grüne Pfeil in beide Richtungen zeigt:

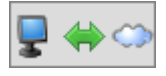

Abbildung 23 - SOLL-Zustand für die Zugriffsfreigabe

Für den neu erstellten RTP-2-Dienst müssen auch noch die Optionen bearbeitet werden. Dies geschieht über die Auswahl der markierten Schaltfläche im Regeleditor:

| Dienst                           | Aktion                    | Zeitraum           | Zusätzliche Optionen          |  |  |
|----------------------------------|---------------------------|--------------------|-------------------------------|--|--|
| T DNS                            | 🖵 🚖 🔿                     | Immer an           | Mitschnitt, NAT               |  |  |
| 🔰 NTP                            | 🖵 🧟 🗘                     | 🕽 Immer an         | Mitschnitt, NAT               |  |  |
| 🍞 Ping                           | 📮 🖢 🗢                     | ) Immer an         | Mitschnitt, NAT               |  |  |
| 🔰 RTP_1                          | 💂 🔶 😋                     | 🔈 Immer an         | Mitschnitt, NAT               |  |  |
| 🍑 RTP_2                          | 📮 🔶 🔿                     | ) Immer an         | Mitschnitt, NAT               |  |  |
| 🥡 SIP                            | 💂 🔶 🌣                     | 🕽 Immer an         | Mitschnitt                    |  |  |
| 🔔 Zum Einstellen der einzelnen O | ptionen klicken Sie bitte | direkt in die Mitt | e der entsprechenden Spalten. |  |  |
| StarfacePBX 🥊 🔶 🔿 DTAG           |                           |                    |                               |  |  |
| Links darf auf rechts zugreifen  |                           |                    |                               |  |  |
| Rechts darf auf links zugreifen  |                           |                    |                               |  |  |
| Farbe der Verbindung:            | <b>-</b>                  | Hinzufügen         | 🔀 Entfernen 📝 Bearbeiten      |  |  |

Abbildung 24 - Optionen für den RTP-2-Dienst aufrufen

Es muss die Checkbox bei "NAT für diesen Dienst aktivieren" aktiviert werden. Zudem muss durch Auswahl der grünen Pfeile (siehe rote Markierung im folgenden Screenshot) sichergestellt sein das die Freigabe in beide Richtungen erfolgt ist.

| Zusätzliche Optionen                                                          |                                       |  |  |  |
|-------------------------------------------------------------------------------|---------------------------------------|--|--|--|
| Allgemein                                                                     |                                       |  |  |  |
| Mitschnitt                                                                    | Ргоху                                 |  |  |  |
| Mitschnitt für Statistik für diesen<br>Dienst aktivieren                      | Proxy für diesen Dienst<br>aktivieren |  |  |  |
| NAT / Masquerading                                                            |                                       |  |  |  |
| NAT für diesen Dienst aktivieren                                              |                                       |  |  |  |
| StarfacePBX 😨 🐳 🔿 DTAC                                                        | 3                                     |  |  |  |
|                                                                               |                                       |  |  |  |
| DMZ / Port forwarding                                                         |                                       |  |  |  |
| DMZ / Port forwarding f ür diesen Dienst aktivie                              | aren                                  |  |  |  |
| Externe IP-Adresse: Externer Port:                                            | Ziel-IP-Adresse Ziel-Port:            |  |  |  |
| mehrere Ports                                                                 | 192.168.30.100                        |  |  |  |
| DMZ ist nur möglich, wenn eines der beiden Objekte ein einzelner Rechner ist. |                                       |  |  |  |
|                                                                               | Qk <u>A</u> bbrechen                  |  |  |  |

Abbildung 25 - NAT und Freigabe konfigurieren

## 12. Regel aktivieren

Als letzter Schritt muss die eingerichtete Regel aktiviert werden:

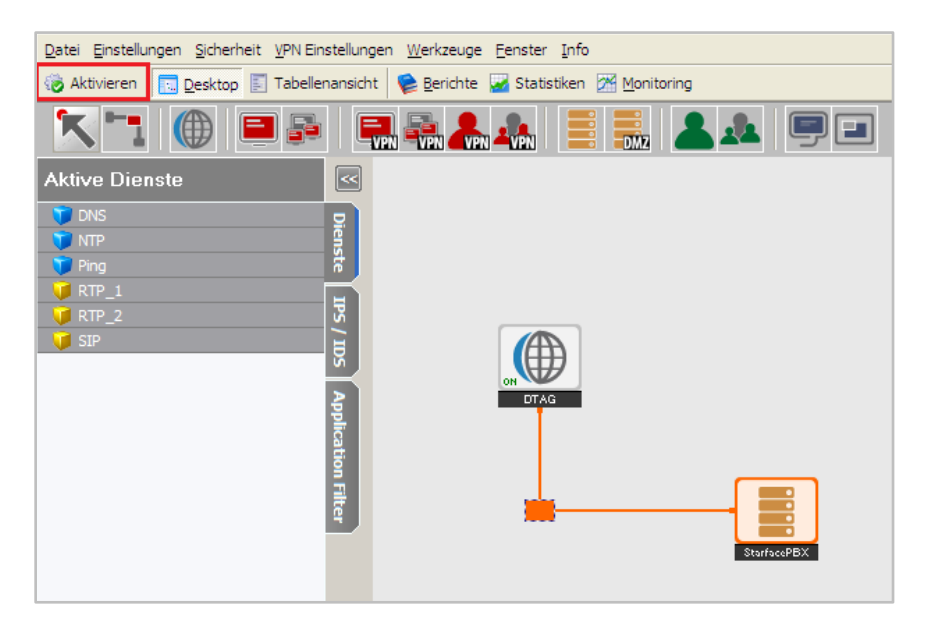

Abbildung 26 - Regel aktivieren

#### 13. Abschließender Hinweis

Diese Dokumentation zeigt nur auf welche Konfigurationsschritte für die Nutzung einer STARFACE an einem All IP Anschluss der Deutschen Telekom durchgeführt werden müssen.

Die Einrichtung von IDS/IPS/Malware/Applikationfiltern/usw. wird in dieser Dokumentation nicht behandelt. Die Konfigurationsoberfläche bietet noch eine Vielzahl von möglichen Einstellungen und Features.